## **Accessing Your Child's Report**

To access your child's reports, you will require an active Sentral account. You can access the reports by logging in on a web browser or via the Sentral for Parents App.

In both cases, your child's report will appear in the 'Newsfeed', however you can access all historical reports. Please follow the below instructions to do so.

## Web Browser

- 1) Navigate to <a href="https://sentral.newlandsps.vic.edu.au/portal2">https://sentral.newlandsps.vic.edu.au/portal2</a>
- 2) Log in using your credentials (if you have forgotten them, please contact the school).
- 3) Select your child's name

|   | ENTRAL                             | Home<br>Newlands Permany School                                                                                                    | Portal Version 1                                                                            |  |
|---|------------------------------------|----------------------------------------------------------------------------------------------------|---------------------------------------------------------------------------------------------|--|
|   | ome<br>ogged in as G               | Home Feed                                                                                                    | Upcoming Events                                                                             |  |
| 3 | Newlands Primary School,<br>Year P | New Published Report                                                                                                    | Tue     EMERGENCY DRILL       Jui     10am — 10:15am                                        |  |
|   | Messages                           | Published report: Semester 1, 2020 for has been published report: Semester 1, 2020 for                                                                                                    | 29 School Council                                                                           |  |
| 0 | Parent Teater                      | Requires Action View PDF 🕹                                                                                                    | Thu     Parent Teacher Interviews 2020       Jul     12pm — 7pm                             |  |
|   | Invoices                           | Your future absence request has been approved<br>Posted by Newlands Primary School Thursday, 25th June 2020                                                                                   | Non<br>03 Newlands Newbies - Barry Beckett Visit (postponed)                                |  |
| * | My Details                         | The request for an absence for from 03/08/2020 to 04/08/2020 regarding 'sick' has been approved.                                                                                              | View Os Joan - Train<br>View Netwards Foundation 2021 Information Nigh*<br>Student Activity |  |
| ? | Help & Information                 | ✓ Actioned Mark as unread ⊗   Archive                                                                                                    |                                                                                             |  |
| æ | Links >                            | Mark and Jess Absent Today                                                                                                    | Mandana Tota                                                                                |  |
| ۲ | Log Out                            | Dear Families, This is to let you know that Mark and Jess are<br>both absent today. Mark's class will be replaced with a teacher,<br>while ST( class Class) will be not amongst the Cl rardes | Whole Day (Remote Learning)                                                                 |  |

## 4) Select 'Published Reports'.

| Şs  | ENTRAL                             | Nonconstant V finary School                                                             | Portal Version 1 Messages Notifications                                    |
|-----|------------------------------------|-----------------------------------------------------------------------------------------|----------------------------------------------------------------------------|
| 0   | Home<br>Logged in as G             | Student Feed ~                                                                          |                                                                            |
| 0   | Newlands Primary School,<br>Year P | New Published Report                                                                    | Enrolled Since: 28/01/2020<br>Rold Class: F1A Mr FITTOLAN<br>House: 6ATMAH |
|     | Messages                           | Posted by Netwards Planary School Prices, 24th July 2020                                |                                                                            |
| 8   | Absences                           | published report: Semester 1, 2020 for has been<br>published on 24/07/2020              |                                                                            |
| 0   | Parent Teaser<br>Interviews        | Requires Action View PDF 📥                                                              |                                                                            |
|     | Invoices                           | Your future absence request has been approved Constraints 2000 Thursday, 25th June 2020 | 7                                                                          |
| 4   | My Details                         | The request for an absence for                                                          |                                                                            |
| a., | My Access                          | 04/08/2020 regarding 'sick' has been approved.                                          | Activity                                                                   |
| ?   | Help & Information                 |                                                                                         | teports                                                                    |
| ه   | Links                              | Mark and Jess Absent Today Posted br Iteriands Primary School Mondar: 15th Jume 2020    |                                                                            |

5) Select the report you wish to view.

Published Reports

Semester 1, 2020 24/07/2020

## **Portal Access**

- 1) Open the 'Sentral for Parents' app.
- 2) Selct the home button, then choose your child that you would like to see the report for.

|                                                                                                    | NR 412 47 41 61676 🖬                                                                                                    |
|----------------------------------------------------------------------------------------------------|----------------------------------------------------------------------------------------------------|
| ×                                                                                                    |                                                                                                    |
|                                                                                                    | d Student Summary                                                                                                    |
| Home Feed                                                                                                    |                                                                                                    |
| New Published Report<br>Posted by Newlands Primary School                                                                                                    | Friday, 24th July 2020                                                                                                    |
| Published report: Semeste<br>has been published on 24/                                                                                                    | r 1, 2020 for .<br>07/2020                                                                                                    |
| (Requires Action )                                                                                                    | View PDF 🕹                                                                                                    |
| Your future absence reque<br>approved<br>Posted by Newlands Primary School                                                                                                    | st has been 🧲<br>Thursday, 25th June 2020                                                                                                    |
| The request for an absence<br>03/08/2020 to 04/08/2020<br>approved.                                                                                                    | e for . from<br>) regarding 'sick' has been                                                                                                    |
| ✓ Actioned                                                                                                    | Mark as unread 🛛   Archive                                                                                                    |
| Mark and Jess Absent Tod<br>Posted by Newlands Primary School                                                                                                    | lay Monday, 15th June 2020                                                                                                    |
| Dear Families, This is to let<br>Jess are both absent today<br>replaced with a teacher, wh<br>split amongst the F/1 grad<br>will still begin and be dism<br>This will not impact studer<br>the F/1 area run the same | t you know that Mark and<br>y. Mark's class will be<br>nile FTC (Jess Class) will be<br>es. Students in Jess's grade<br>lissed from their classroom.<br>It learning as all teachers in<br>program. If you have any |
|                                                                                                    |                                                                                                    |

3) Select 'Student Details'.

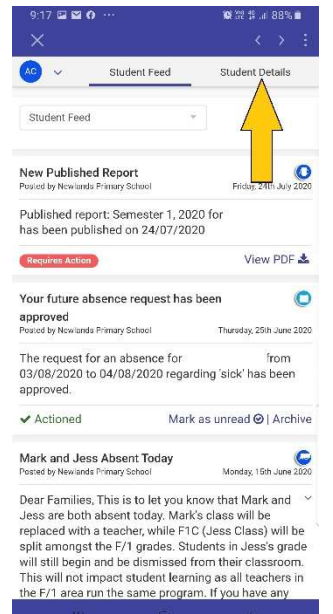

4) Select 'Published Reports', and then the report that you wish to view.

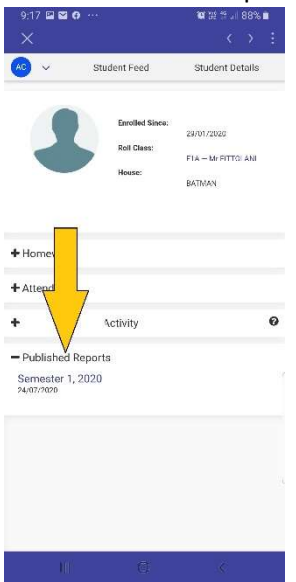